### TelNet UC-ONE Mobile Client

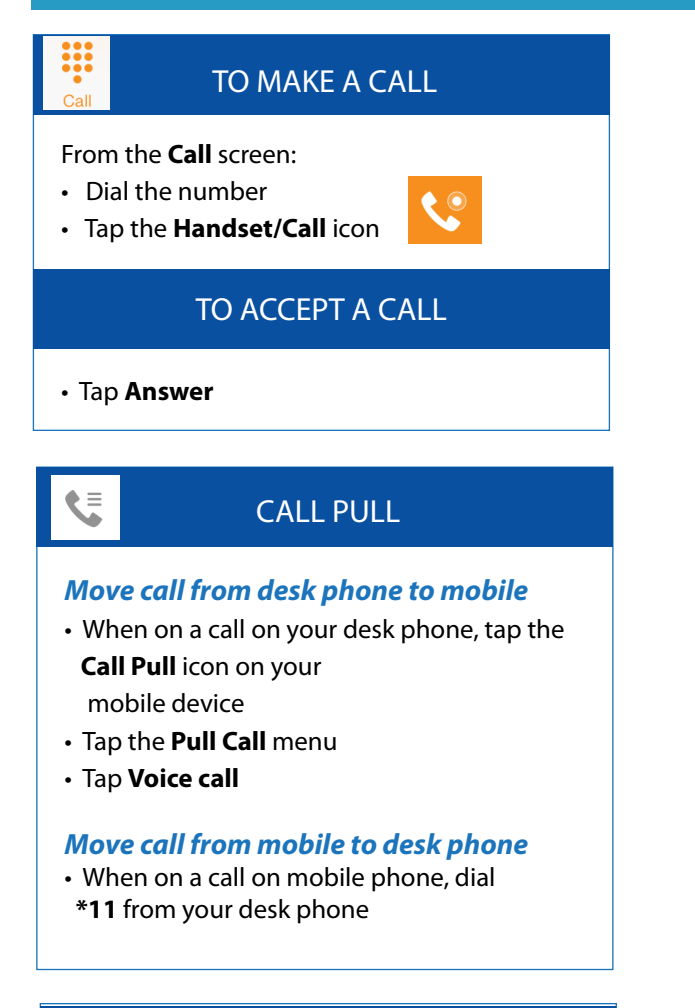

# Call

#### VOICE MAIL

1

0.0

If you have new voice messages, the new message total will appear on the Call tab. From the **Call** screen:

- Tap and hold down Voice mail
- Tap **Keypad**, then **tap 1** to access voice mail
- Tap 1 again to listen to messages

## **QUICK REFERENCE GUIDE**

| <ul> <li></li></ul> |                 |                 |  |  |
|---------------------|-----------------|-----------------|--|--|
| •                   | :0              | $\mathbf{O}$    |  |  |
| Start nev           |                 |                 |  |  |
| 1                   | <b>2</b><br>ABC | <b>3</b><br>DEF |  |  |
| <b>4</b><br>GHI     | <b>5</b><br>JKL | <b>б</b><br>мNO |  |  |
| 7<br>PQRS           | 8<br>TUV        | 9<br>wxyz       |  |  |
| *                   | 0               | #               |  |  |
|                     | Ç               | ¢.              |  |  |

### CALL HISTORY

The **History** tab shows all calls from your desk phone and mobile phone

- 🖌 Inbound
- Outbound
- r Missed

## Android

#### IN CALL FEATURES /During Voice Call

Tap to activate these features during a call:

| Mute     |        |            |          |
|----------|--------|------------|----------|
| Hold     | Ŵ      |            | (◄)      |
| Speaker  | Mute   | Hold       | Speaker  |
| Keypad   | :::    | <b>▲</b> + | • 7      |
| New Call | •••    |            |          |
| Transfer | Keypad | New Call   | Transfer |
|          |        |            |          |

Conference

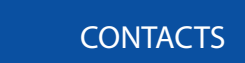

Access all contacts from your shared company directory in your **Contacts** tab.

From the **Contacts** screen:

- Tap **Directory** and enter contact name to search
- Tap (i) on specific contact to view more info (email, mobile, address, etc.)

Local contacts are those that were entered directly on your mobile phone

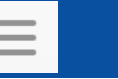

### SETTINGS

Manage key features in **Settings** tab:

- Call Forwarding options
- Do Not Disturb
- Caller ID blocking

(Available on Contacts and History tabs.)

NOTE: Features may vary by device, settings and quality of signal. When Wi-Fi is not available or cellular usage is selected, standard phone plan data and voice usage charges apply. Mobile client calls may drop or lose quality when Wi-Fi or cellular signals are lost or weak. Like most applications, UC-One will draw energy when open, and using Wi-Fi will consume battery. More at **www.telnetww.com**. R60, v1.0